## My Timetable

The My Timetable tile allows you to view your current timetable, and shows details of any events such as lectures and seminars. Please note that this is an information only tile.

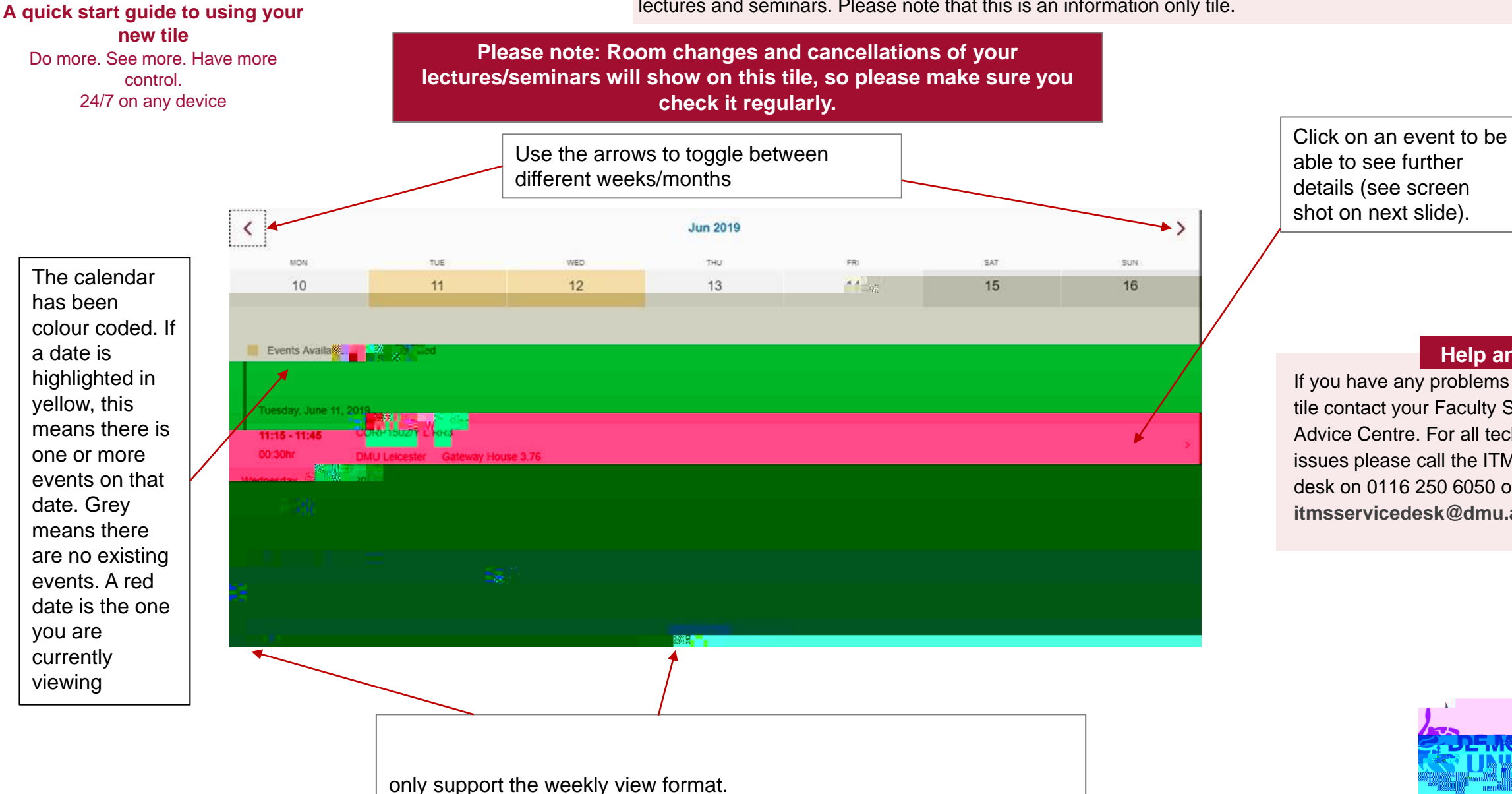

## Help and further info

If you have any problems using the tile contact your Faculty Student Advice Centre, For all technical issues please call the ITMS service desk on 0116 250 6050 or email itmsservicedesk@dmu.ac.uk

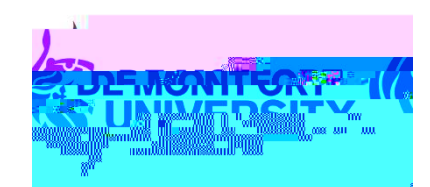

## My Timetable

The My Timetable tile allows you to view your current timetable, and shows details of any events such as lectures and seminars. Please note that this is an information only tile.

Once you have clicked on an event, you will be able to see more details about the lecture or seminar at the top of the screen.

| Credits |                               |  |
|---------|-------------------------------|--|
|         | Date: Friday, May 10, 2019    |  |
|         | Time: 14:00 - 15:00           |  |
|         | Location:                     |  |
|         | Description: Programming in C |  |
|         |                               |  |
|         |                               |  |
|         |                               |  |
|         |                               |  |
|         | Additional Attandage          |  |
|         | Additional Attandooe          |  |
|         | Additional Attandage          |  |
|         | Additional Attandoos          |  |

A quick start guide to using your new tile Do more. See more. Have more control. 24/7 on any device